## Säkerhetskopiera filer utan att använda medföljande programvara

Kopiera filerna till en dator med följande metod.

# ANMÄRKNING : -

Tryck på knappen UP/< eller DOWN/> för att markera/flytta pekaren uppåt åt vänster eller nedåt åt höger.

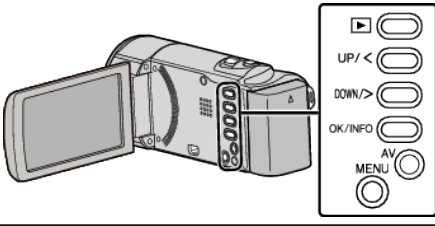

1 Öppna LCD-skärmen.

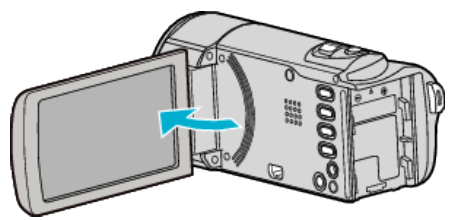

2 Anslut USB-kabeln och nätadaptern.

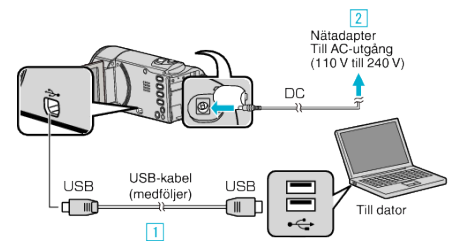

- 1 Anslut med den medföljande USB-kabeln.
- 2 Anslut nätadaptern till denna enhet.
- Denna enhet sätts på automatiskt, när nätadaptern ansluts.Var noga att använda medföljande nätadapter från JVC.
- Varioga att anvanda medioijande hatadapter na
  3 "VÄLJ ENHET"-menyn visas.
- 3 Välj "ANSLUT TILL PC" och tryck på OK.

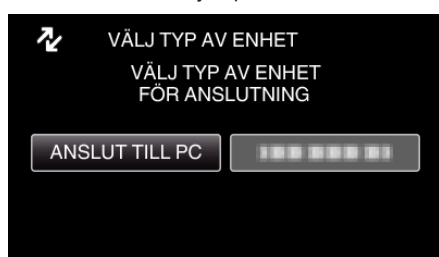

- Tryck på UP/< eller DOWN/> för att flytta markören.
- 4 Välj "UPPSPELNING PÅ DATOR" och tryck på OK.

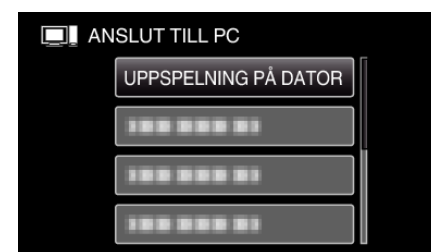

- Tryck på UP/< eller DOWN/> för att flytta markören.
- För att avbryta och återgå till föregående skärm, tryck på MENU.
- Stäng LoiLoScope AX-programmet om det startar.
- De följande åtgärderna ska utföras på datorn.
- 5 Välj "Dator" (Windows Vista) / "Den här datorn" (Windows XP) / "Dator" (Windows 7) i menyn "Start" och klicka sedan på ikonen "JVCCAM\_MEM" eller "JVCCAM\_SD".
  - Öppna mappen med önskade filer.

6 Kopiera filerna till valfri mapp på datorn (skrivbordet o.s.v.).

#### OBS! : -

• Om mappar eller filer raderas/flyttas/ändrar namn på datorn kan de inte längre spelas upp i denna enhet.

### ANMÄRKNING :

- För att redigera/visa filerna ska man använda en programvara med stöd för MP4 SD-filer (video).
- De ovanstående åtgärderna för datorn kan variera beroende på det system som används.

## Koppla bort denna enhet från datorn

1 Klicka på "Säker borttagning av maskinvara och Mata ut media".

| Säker borttagning av maskinvara och Mata ut media |
|---------------------------------------------------|
| SV - (1) 2010-10-05                               |
| Klicka på                                         |

- 2 Klicka på "Utför säker borttagning av USB-masslagringsenhet".
- 3 (För Windows Vista) Klicka "OK".
- 4 Koppla bort USB-kabeln och stäng LCD-skärmen.